# EVOLVEO EasyPhone AD SI

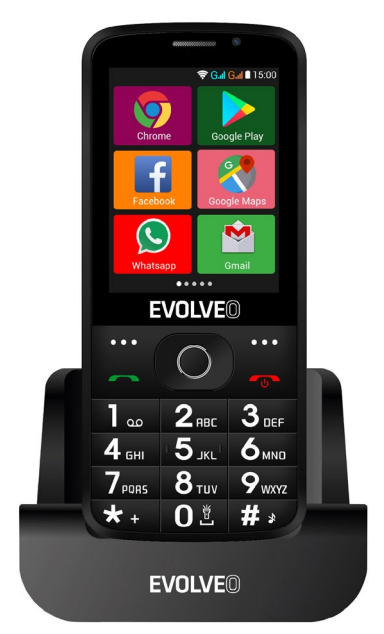

# www.evolveo.com

# Navodila za uporabo telefona

# 1. Opis telefona

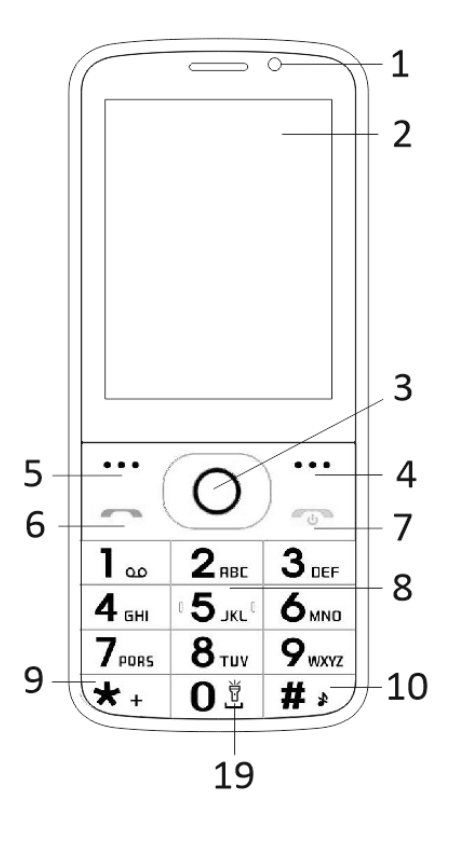

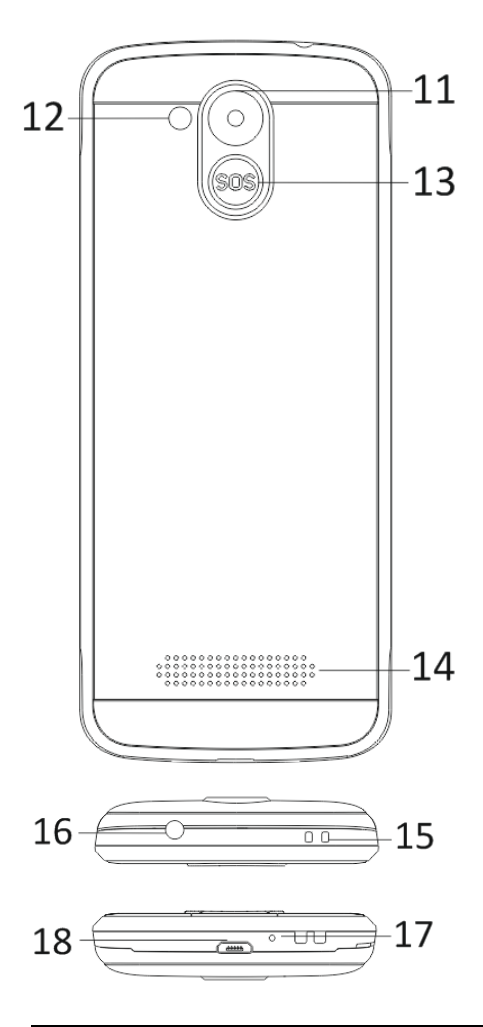

| 1  | Zaclon na vočkratni dotik      |  |  |
|----|--------------------------------|--|--|
| 1  | Zasion na veckratni dotik      |  |  |
| 2  | Sprednji fotoaparat            |  |  |
| 3  | Navigacijske tipke             |  |  |
| 4  | Desna funkcijska tipka         |  |  |
| 5  | Leva funkcijska tipka          |  |  |
| 6  | Tipka za klic                  |  |  |
|    | Tipka za prekinitev klica /    |  |  |
| 7  | Vklop / Izklop telefona        |  |  |
| 8  | Številčne tipke                |  |  |
| 9  | Gumb *                         |  |  |
| 10 | Gumb #                         |  |  |
| 11 | Zadnji fotoaparat              |  |  |
| 12 | Svetilka                       |  |  |
| 13 | Tipka SOS                      |  |  |
| 14 | Zvočnik                        |  |  |
| 15 | Odprtina za pritrditev traku   |  |  |
| 16 | Vhod za slušalke               |  |  |
| 17 | Mikrofon                       |  |  |
| 18 | USB                            |  |  |
|    | Zadržite svetilko vklopljeno / |  |  |
| 19 | izklopljeno                    |  |  |

| Gumb                          | Funkcije                                                                                                    |
|-------------------------------|----------------------------------------------------------------------------------------------------|
| Leva<br>funkcijsk<br>a tipka  | Različne funkcije, odvisno od<br>izbranega menija.<br>S stiskom te tipke se sproži<br>funkcija, ki se takoj prikaže v<br>spodnjem levem kotu<br>prikazovalnika.                                          |
| Desna<br>funkcijsk<br>a tipka | Različne funkcije, odvisno od<br>izbranega menija.<br>S stiskom te tipke se vrnete v<br>prejšnji meni.                                                                                                   |
| Tipka za<br>klic              | Pritisnite to tipko, da vzpostavite<br>povezavo z izbrano telefonsko<br>številko.<br>S stiskom sprejmete dohodni<br>klic.<br>S stiskom tipke v stanju<br>pripravljenosti vstopite v<br>zgodovino klicev. |
| Tipka za<br>konec<br>klica    | Izklop telefona: V stanju<br>pripravljenosti pridržite, da<br>telefon izklopite.<br>Vklop telefona: Pritisnite in<br>držite nekaj časa, da telefon<br>ponovno vklopite.                                  |
|                               | s stiskom të tipkë së vrnete nazaj<br>v stanje pripravljenosti.                                                                                                    |

|                        | S stiskom te tipke se vrnete v<br>glavni meni.<br>S stiskom tega tipke končate klic.                                                                                                    |  |
|------------------------|----------------------------------------------------------------------------------------------------|--|
| Navigacij<br>ske tipke | Za premikanje in urejanje<br>uporabite levo in desno<br>navigacijsko tipko. Brskajte po<br>kontaktih / telefonskih številkah<br>/ sporočilih in vseh podmenijih.<br>Za premikanje in urejanje<br>uporabite navigacijsko tipko<br>navzgor in navzdol.<br>S stiskanjem omenjenih tipk<br>nastavite izbrane možnosti.<br>V načinu »FM radio« nastavite<br>navigacijsko tipko da nastavite<br>frekvenco. |  |
| Tipka<br>SOS           | S pritiskom in držanjem gumba<br>SOS aktivirate prednastavljeni<br>klic v sili.                                                                                                    |  |
| Številčne<br>tipke     | V stanju pripravljenosti lahko<br>vnesete telefonsko številko za<br>slednje klicanje, v načinu<br>urejanja pa pišete črke in<br>številke.                                                                                                    |  |
| Gumb *                 | V stanju pripravljenosti dvakrat<br>pritisnite "*", s čemer vnesete<br>znak "+".                                                                                                    |  |

|        | V načinih FM radio, Video<br>predvajalnik in med klicem<br>pritisnite *, da zmanjšate<br>glasnost.                                                     |
|--------|----------------------------------------------------------------------------------------------------|
| Gumb # | S stiskanjem gumba spremenite<br>način vnosa besedila.<br>V stanju pripravljenosti dolgo<br>pritisnite in držite, da<br>spremenite uporabniški profil. |
|        | V načinih FM radio, Video<br>predvajalnik in med klicem<br>pritisnite tipko »#«, da povečate<br>glasnost.                                              |

# 2. Opis ikon

Opomba: Slike ikon so samo

ilustrativne; lahko se razlikujejo od tistih na vaši napravi.

| Ikona    | Opis                                            | Ikona | Opis                                           |
|----------|-------------------------------------------------|-------|------------------------------------------------|
| al       | Prikazuje<br>jakost<br>telefonskega<br>signala. |       | Prikazuje<br>stanje<br>baterije v<br>telefonu. |
| )<       | Neodgovorj<br>eni klici.                        | Ļ     | Neprebrana<br>sporočila.                       |
| •I)      | Wi-Fi je<br>vklopljen.                          | *     | Bluetooth je<br>vklopljen.                     |
| <b>*</b> | USB<br>spomin je<br>vklopljen.                  | +     | Režim<br>Letalo.                               |

# 3. Kartice SIM. Kartica T-Flash in baterija

# Namestitev baterije

Odprite pokrov prostora za baterije na zadnji strani telefona. Poravnajte kontakte baterije in telefona ter baterijo previdno potisnite na svoje mesto. Pokrov baterije vrnite nazaj.

# Odstranjevanje baterije

Izklopite telefon. Odprite pokrov prostora za baterije. Previdno sprostite, izvlecite in odstranite pokrov. Dvignite baterijo in jo odstranite iz telefona.

# Namestitev kartic SIM

Ta naprava podpira uporabo dveh kartic SIM. Če se v telefonu nahaja baterija, jo odstranite. Vstavite kartico SIM v ustrezno režo tako, da bodo kontakti zlate barve na kartici obrnjeni navzdol, obrezan kotiček pa obrnjen ven iz reže. V režo vstavite celotno kartico SIM.

# Namestitev kartic T-Flash

Če želite povečati prostor za shranjevanje slik, video posnetkov, glasbe in drugih datotek, lahko kupite pomnilniško kartico in jo namestite v svojo napravo. Če se v telefonu nahaja baterija, jo odstranite. Pomnilniško kartico vstavite v režo kot kaže ikona. Če želite odstraniti pomnilniško kartico, izvedite obratni postopek.

# 4. Polnjenje baterije v telefonu

Li-ionska polnilna baterija, priložena vašemu telefonu, je pripravljena za uporabo, toda najprej jo morate napolniti. Polnite jo v treh enostavnih korakih:

Polnilnik priključite na telefon, njegov vtič pa v električno vtičnico.

Indikator stanja baterije v kotu zaslona na telefonu se bo premikal. To pomeni, da je polnjenje v teku.

Ko je baterija napolnjena, se indikator stanja umiri. S tem pokaže, da je baterija polna. Polnilnik izključite iz telefona, njegov vtič pa iz vtičnice na zidu.

# 5. Vklop/izklop telefona

S stiskom ustreznega gumba telefon vklopite oz. izklopite. Po vklopu telefon samodejno preveri prisotnost kartic SIM in na zaslonu prikaže naslednje podatke: Vnesite kodo PIN za SIM1: V kolikor je kartica SIM1 varovana s kodo PIN. Vnesite kodo PIN za SIM2: V kolikor je kartica SIM2 varovana s kodo PIN.

Opomba: Koda PIN je ponavadi napisana na ovitku kartice SIM. Tovarniško kodo PIN čim prej spremenite na svojo. V kolikor trikrat zaporedoma vnesete napačno kodo PIN, se kartica SIM zablokira. Če se to zgodi, zahtevajte od svojega ponudnika omrežnih storitev kodo PUK, s katero deblokirate kartico. Ta ukrep velja za obe kartici SIM.

# 6. Vrstica z obvestili

Ko se na tej vrstici prikaže novo obvestilo, povlecite vrstico navzdol, da si preberite vsebino obvestila.

# 7. Razširitev glavnega vmesnika

Glavni vmesnik lahko razširite in dodate več prostora novim bližnjicam ali orodjem. Na glavnem vmesniku zaslona s prstom

povlecite vodoravno od leve proti desni. Tako se pomikate po naprednem telefonskem vmesniku.

# 8. s pomočjo Upravitelja datotek namestite APK.

Obliko APK podpira mobilni operacijski sistem Android. Prekopirajte naloženo datoteko APK na SD kartico in jo nato vstavite v telefon. V stanju pripravljenosti kliknite glavni meni da vstopite v glavni meni. S klikom na »Upravitelj datotek« vstopite v direktorij SD kartice. Kliknite na datoteko APK, ki jo želite namestiti in sledite čarovniku za namestitev.

# Uporaba telefona

1. Glavni meni in njegove funkcije

# 1) <u>Klicni zapiski</u>

Omogoča hitro klicanje.

# 2) <u>Kontakti</u>

Omogoča prikaz imenika. Dostop v imenik shranjenih telefonskih številk.

# 3) Obvestila

Omogoča prikaz o poslanih in prejetih sporočil.

# 4) <u>G-mail</u>

Omogoča nastavitev računov e-pošte POP/IFMAP.

- 5) Facebook Lite
- 6) WhatsApp
- 7) <u>Karte</u>
- 8) <u>FM radio</u>

Za poslušanje radia, najprej priključite slušalke na telefon.

# 9) <u>SOS</u>

Nastavite lahko telefonske številke za klic v sili.

Postopek: Če je funkcija za klic v sili

nastavljena, pritisnite in držite gumb SOS na zadnji strani telefona. Nato zaženete funkcijo SOS in jo aktivirate na naslednji način:

Oglasi se glasen alarm,

nato se aktivira klic zasilne številke, ki ste jo določili. Vsaka številka se aktivira trikrat.

Funkcija zasilnega klica preneha, če se klicani oglasi. Ali pa se prekine po tretjem neuspešnem, če nihče ne sprejme klica. Istočasno bo na vse zasilne številke poslano SMS sporočilo z naslednjo vsebino: "V nevarnosti sem, prosim pomagajte!".

# 10) Pregledovalnik

Omogoča brskanje po internetu.

# 11) <u>Glasba</u>

Prikaz seznama skladb, ki so shranjene v vašem telefonu. Prikaže sezname izvajalcev, albume, pesmi in druge podatke.

# 12)<u>Video</u>

Prikaže seznam in omogoči ogled video datotek.

# 13)<u>Kamera</u>

Omogoči slikanje, kadarkoli to želite. Vaš pametni telefon je opremljen s fotoaparatom visoke ločljivosti za slikanje visoko kakovostnih fotografij, ki se samodejno shranjujejo v mapo Galerija. V aplikaciji Kamera lahko izberete tudi način Video kamera za snemanje video datotek.

# 14) <u>Galerija</u>

Omogoča shranjevanje in ogledovanje fotografij in videoposnetkov.

# 15) Snemalnik zvoka

Omogoča snemanje zvokov.

# 16) <u>Datoteke</u>

Omogoča prikazovanje in namestitev datotek v obliki APK.

# 17)<u>Ura</u>

Omogoča nastavitev časa alarma.

# 18) Kalkulator

Omogoča hitro računanje aritmetičnih izračunov.

# 19) <u>Koledar</u>

Omogoča prikaz si koledarja in dodajanja dogodkov.

# 20) <u>Trgovina Play</u>

Prijavite se v svoj G-mail poštni račun. Oglejte si vse aplikacije ki so na voljo in prevzemite tiste, ki Vam ustrezajo na Google Market in Google Play.

Opomba: Če želite uporabljati to aplikacijo morate biti najprej povezani s spletom.

# 21) Nameščene aplikacije

22) Nastavitev

# 2. WiFi

Vaš pametni telefon podpira povezavo Wi-Fi. To omogoča brezžično povezavo na splet. Tako lahko brezskrbno brskate po spletu. Pojdite na Nastavitve - WiFi, vklopite Wi-Fi. Vstopite v način Wi-Fi in izberite eno izmed aktivnih točk, na katero se želite povezati. Če izbrana točka zahteva geslo, morate najprej vnesti pravilno geslo, da lahko vzpostavite povezavo.

# 3. Pisanje besedila

# 1) Pametna tipkovnica

Vaš pametni telefon samodejno popravlja in predlaga besede medtem ko tipkate.

#### 2) Izreži, kopiraj in prilepi

Pritisnite in držite besedilno vsebino, da jo povečate in s prstom premaknite kurzor. Nato izberite funkcijo izreži, kopiraj ali prilepi. Na ta način lahko preprosto kopirate besedilo s spletnih strani, sporočil e-pošte SMS sporočil.

# Vzdrževanje

Običajno umazanijo obrišite s suho in mehko krpo.

Za čiščenje telefona ne uporabljajte grobih materialov, benzena ali razredčil. Z njimi bi lahko popraskali površino ali spremenili barvo telefona.

# Ali potrebujete pomoč, kljub temu, da ste prebrali ta priročnik?

Preberite najprej rubriko "Pogosta vprašanja" na naslovu <u>www.evolveo.com</u> ali kontaktirajte tehnično podporo družbe **EVOLVEO**.

#### Garancija NE VELJA za:

- uporaba naprave za druge namene, razen za katere je bila zasnovana,
- namestitev strojno-programske opreme, ki ni tovarniško vdelana oprema ali te, ki je na voljo na naslovu ftp://ftp.evolveo.com
- mehanske poškodbe, nastale zaradi nepravilne uporabe;
- škoda zaradi naravnih katastrof, kot so požar, voda, statična elektrika, prenapetost itd..
- škode, ki bi nastale zaradi nestrokovnega in amaterskega poseganja,
- poškodbe garancijskega pečata ali nečitljive serijske številke te naprave.

Odstranjevanje: Simbol prečrtanega zabojnika na izdelku, v spremni dokumentaciji ali na ovitku pomeni, da je treba v Evropski uniji vso električno in elektronsko opremo, navadne in polnilne baterije odlagati ločeno, na za to namenjeno mesto. Ne mečite teh izdelkov med nerazvrščene odpadke.

# **DCE** IZJAVA O SKLADNOSTI

Družba Abacus Electric, s.r.o. izjavlja, da telefon EVOLVEO EasyPhone AD izpolnjuje zahteve standardov in predpisov, ki ustrezajo tovrstni napravi.

Celotno izjavo o skladnosti najdete na ftp://ftp.evolveo.com/ce

Copyright © Abacus Electric, s.r.o. <u>www.evolveo.com</u> <u>www.facebook.com/EvolveoCZ</u>

Vse pravice pridržane.

Oblika in tehnična specifikacija izdelka se lahko spremenita brez predhodnega obvestila stranke.